| Subject        | Creating Server/Client Net to Net OpenVPN on Xentino MR4xx Series Quick Guide |  |  |  |  |
|----------------|-------------------------------------------------------------------------------|--|--|--|--|
| Related Models | All Xentino MR4xx Series                                                      |  |  |  |  |
| Doc Rev        | 0001                                                                          |  |  |  |  |
| FW Version     | All                                                                           |  |  |  |  |

#### **OpenVPN Server /Client Net-to-Net:**

#### **Topology:**

You can use the OpenVPN VPN tunnel to make the PC1 and PC2 communicate each other.

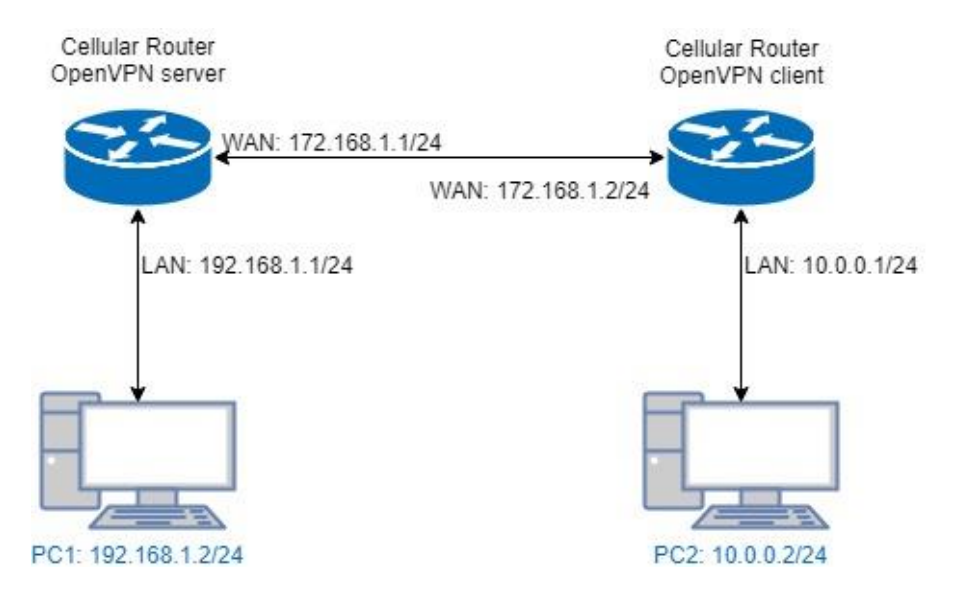

If you prefer (with the same configuration and results):

- The Wan connection can be via LTE on the MR4xx Series OpenVPN client.
- The Wan connection can be via ETH getting a Public IP on the MR4XX OpenVPN Server.

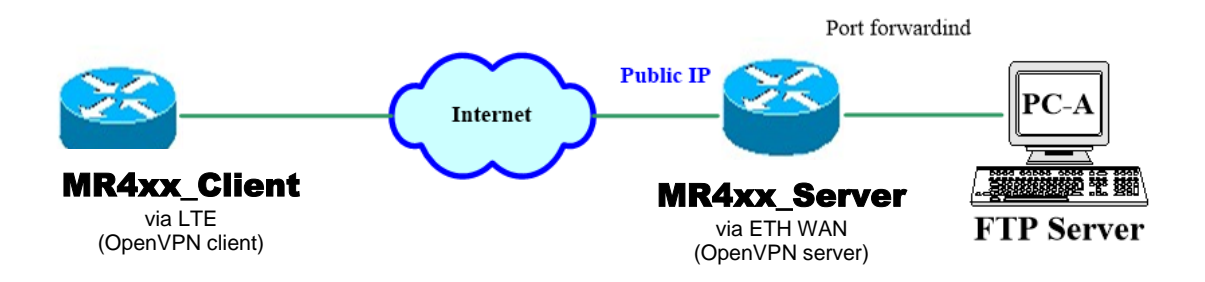

#### **Open VPN Configuration:**

#### Setup:

For Open VPN configuration, use the certificate to authenticate the VPN connection. <u>Thus, you need to generate the required files from the MR4xx Open VPN server and import them to the</u> <u>MR4xx Open VPN client.</u>

# (1) MR4xx OpenVPN server configuration

For the Open VPN server side, the basic settings as follows:

| 🖵 Ope | en VPN  |                     |        |          |      |       |
|-------|---------|---------------------|--------|----------|------|-------|
|       |         | Mode 🔿 Disable 🖲 Er | nable  |          |      |       |
| #     | Mode    | VPN Mode            | Device | Protocol | Port | Edit  |
| 1     | Enable  | Server              | TUN    | UDP      | 1701 | ⇒@    |
| 2     | Disable | Client              | TUN    | UDP      | 1701 | œ     |
| 3     | Disable | Client              | TUN    | UDP      | 1701 | C     |
| 4     | Disable | Client              | TUN    | UDP      | 1701 | Ø     |
| 5     | Disable | Client              | TUN    | UDP      | 1701 | ľ     |
| 6     | Disable | Client              | TUN    | UDP      | 1701 | œ     |
| 7     | Disable | Client              | TUN    | UDP      | 1701 | Ø     |
| 8     | Disable | Client              | TUN    | UDP      | 1701 | Ø     |
| 9     | Disable | Client              | TUN    | UDP      | 1701 | Ø     |
| 10    | Disable | Client              | TUN    | UDP      | 1701 |       |
|       |         |                     |        |          |      | _     |
|       |         |                     |        |          |      | Apply |

| Edit Open VPN                         | I Connection #1                                                                                          |                                                                                                    |                                                                                                    |                      |                                                     |
|---------------------------------------|----------------------------------------------------------------------------------------------------|----------------------------------------------------------------------------------------------------|----------------------------------------------------------------------------------------------------|----------------------|-----------------------------------------------------|
|                                       |                                                                                                    |                                                                                                    |                                                                                                    |                      |                                                     |
|                                       |                                                                                                    |                                                                                                    |                                                                                                    |                      |                                                     |
| Setting                               | Log                                                                                                    |                                                                                                    |                                                                                                    |                      |                                                     |
|                                       |                                                                                                    |                                                                                                    |                                                                                                    |                      |                                                     |
|                                       | Mode                                                                                                    | O Disable 🖲 Enable                                                                                                    |                                                                                                    |                      |                                                     |
|                                       | VPN Mode                                                                                                 | Server ○ Client ○ (                                                                                                    | Custom                                                                                                    |                      |                                                     |
|                                       | VDN Turbo                                                                                                |                                                                                                    |                                                                                                    |                      |                                                     |
|                                       | VPN Type                                                                                                 |                                                                                                    | ıg                                                                                                    |                      |                                                     |
|                                       | Status                                                                                                   | Running                                                                                                    | IP Connec                                                                                                    | ted since            | -> If this shows it means                           |
|                                       |                                                                                                    |                                                                                                    | 102 169 20 6 2019 11                                                                                                    | 02 10:52:52          | the VPN tunel is successf<br>(user-00-00@openvpn is |
|                                       |                                                                                                    | user-00-00@openvpri                                                                                                    | 192.100.30.0 2010-11                                                                                                    | -02 19.52.55         | the VPN client)                                     |
|                                       | TLS Mode                                                                                                 | Disable      Disable                                                                                                    |                                                                                                    |                      |                                                     |
|                                       | - Lo 11000                                                                                               |                                                                                                    |                                                                                                    |                      |                                                     |
|                                       | Cipner                                                                                                   | BE-CBC                                                                                                    |                                                                                                    |                      |                                                     |
|                                       | IPv6 Mode                                                                                                | Disable                                                                                                    |                                                                                                    |                      |                                                     |
|                                       | Device                                                                                                   | ● TUN ○ TAP                                                                                                    |                                                                                                    |                      |                                                     |
|                                       | Protocol                                                                                                 | ● UDP ○ TCP                                                                                                    |                                                                                                    |                      |                                                     |
|                                       | Port                                                                                                    | 1701                                                                                                    |                                                                                                    |                      |                                                     |
|                                       |                                                                                                    |                                                                                                    |                                                                                                    |                      |                                                     |
|                                       | VPN Compression                                                                                          |                                                                                                    |                                                                                                    |                      |                                                     |
|                                       | Authentication                                                                                           | Certificate                                                                                                    |                                                                                                    |                      |                                                     |
| -                                     |                                                                                                    |                                                                                                    |                                                                                                    |                      |                                                     |
| Server                                |                                                                                                    |                                                                                                    |                                                                                                    |                      |                                                     |
| Server                                | VPN Network                                                                                              | 192 168 30 0                                                                                                    |                                                                                                    |                      |                                                     |
| Server                                | VPN Network                                                                                              | 192.168.30.0                                                                                                    | -> VPN Network IP As need                                                                                                    | ded (Those typed an  | e just for example)                                 |
| Server                                | VPN Network<br>VPN Netmask                                                                               | 192.168.30.0<br>255.255.255.0                                                                                                    | -> VPN Network IP As need                                                                                                    | ded (Those typed ar  | e just for example)                                 |
| Server<br>Roadwarri                   | VPN Network<br>VPN Netmask                                                                               | 192.168.30.0<br>255.255.255.0                                                                                                    | -> VPN Network IP As need                                                                                                    | ded (Those typed an  | e just for example)                                 |
| Server                                | VPN Network<br>VPN Netmask                                                                               | 192.168.30.0<br>255.255.255.0                                                                                                    | -> VPN Network IP As need                                                                                                    | ded (Those typed ar  | e just for example)                                 |
| Server<br>Roadwarri<br><sub>Rou</sub> | VPN Network<br>VPN Netmask<br>ior<br>te Client Networks                                                  | 192.168.30.0<br>255.255.255.0<br>○ Off ● On                                                                                                    | -> VPN Network IP As need                                                                                                    | ded (Those typed an  | e just for example)                                 |
| Server<br>Roadwarri<br><sub>Rou</sub> | VPN Network<br>VPN Netmask<br>ior<br>te Client Networks                                                  | 192.168.30.0<br>255.255.255.0<br>○ Off ● On<br>Connections - Net / Mask                                                                                                    | -> VPN Network IP As need                                                                                                    | ded (Those typed ar  | e just for example)                                 |
| Server<br>Roadwarri<br><sub>Rou</sub> | VPN Network<br>VPN Netmask<br>ior<br>te Client Networks<br>#1                                            | 192.168.30.0         255.255.255.0         ○ Off ● On         Connections - Net / Mask         10.0.0.0                                                                                                    | -> VPN Network IP As need                                                                                                    | ded (Those typed ard | e just for example)<br>/PN client side LAN IP       |
| Server<br>Roadwarri<br><sub>Rou</sub> | VPN Network<br>VPN Netmask<br>ior<br>te Client Networks<br>#1<br>#2                                      | 192.168.30.0         255.255.255.0         ○ Off ● On         Connections - Net / Mask         10.0.0.0         0.0.0.0                                                                                                    | -> VPN Network IP As need<br>/ 255.255.255.0<br>/ 0.0.0                                                                                                    | ded (Those typed ard | e just for example)<br>/PN client side LAN IP       |
| Server<br>Roadwarri<br><sub>Rou</sub> | VPN Network<br>VPN Netmask<br>ior<br>the Client Networks<br>#1<br>#2<br>#3                               | 192.168.30.0         255.255.255.0         ○ Off ● On         Connections - Net / Mask         10.0.0.0         0.0.0.0                                                                                                    | -> VPN Network IP As need<br>/ 255.255.255.0<br>/ 0.0.0<br>/ 0.0.0                                                                                                    | ded (Those typed ar  | e just for example)<br>/PN client side LAN IP       |
| Roadwarri<br>Rou                      | VPN Network<br>VPN Netmask<br>ior<br>the Client Networks<br>#1<br>#2<br>#3<br>#4                         | 192.168.30.0         255.255.255.0         ○ Off ● On         Connections - Net / Mask         10.0.0         0.0.0         0.0.0         0.0.0                                                                                                    | -> VPN Network IP As need<br>/ 255.255.255.0<br>/ 0.0.0<br>/ 0.0.0<br>/ 0.0.0                                                                                                    | ded (Those typed ar  | e just for example)<br>/PN client side LAN IP       |
| Roadwarri                             | VPN Network<br>VPN Netmask<br>ior<br>te Client Networks<br>#1<br>#2<br>#3<br>#4<br>#5                    | 192.168.30.0         255.255.255.0         ○ Off ● On         Connections - Net / Mask         10.0.0         0.0.0.0         0.0.0.0         0.0.0.0         0.0.0.0                                                                                                   | -> VPN Network IP As need<br>/ 255.255.255.0<br>/ 0.0.0<br>/ 0.0.0<br>/ 0.0.0<br>/ 0.0.0                                                                                         | ded (Those typed ard | e just for example)<br>/PN client side LAN IP       |
| Roadwarri<br>Rou                      | VPN Network<br>VPN Netmask<br>ior<br>te Client Networks<br>#1<br>#2<br>#3<br>#4<br>#5<br>#6              | 192.168.30.0         255.255.255.0         ○ Off ● On         Connections - Net / Mask         10.0.0         0.0.0.0         0.0.0.0         0.0.0.0         0.0.0.0         0.0.0.0         0.0.0.0                                                                   | -> VPN Network IP As need<br>/ 255.255.255.0<br>/ 0.0.0<br>/ 0.0.0<br>/ 0.0.0<br>/ 0.0.0<br>/ 0.0.0<br>/ 0.0.0<br>/ 0.0.0                                                        | ded (Those typed ard | e just for example)<br>/PN client side LAN IP       |
| Roadwarn<br>Rou                       | VPN Network<br>VPN Netmask<br>ior<br>te Client Networks<br>#1<br>#2<br>#3<br>#4<br>#5<br>#6<br>#7        | 192.168.30.0         255.255.255.0         ○ Off ● On         Connections - Net / Mask         10.0.0         0.0.0         0.0.0         0.0.0         0.0.0         0.0.0         0.0.0         0.0.0         0.0.0         0.0.0         0.0.0                       | -> VPN Network IP As need<br>/ 255.255.255.0<br>/ 0.0.0<br>/ 0.0.0<br>/ 0.0.0<br>/ 0.0.0<br>/ 0.0.0<br>/ 0.0.0<br>/ 0.0.0<br>/ 0.0.0<br>/ 0.0.0<br>/ 0.0.0<br>/ 0.0.0<br>/ 0.0.0 | ded (Those typed ard | e just for example)<br>/PN client side LAN IP       |
| Roadwarr<br>Rou                       | VPN Network<br>VPN Netmask<br>ior<br>the Client Networks<br>#1<br>#2<br>#3<br>#4<br>#5<br>#6<br>#7<br>#8 | 192.168.30.0         255.255.255.0         ○ Off ● On         Connections - Net / Mask         10.0.0.0         0.0.0.0         0.0.0.0         0.0.0.0         0.0.0.0         0.0.0.0         0.0.0.0         0.0.0.0         0.0.0.0         0.0.0.0         0.0.0.0 | -> VPN Network IP As need<br>/ 255.255.255.0<br>/ 0.0.0<br>/ 0.0.0<br>/ 0.0.0<br>/ 0.0.0<br>/ 0.0.0<br>/ 0.0.0<br>/ 0.0.0<br>/ 0.0.0<br>/ 0.0.0<br>/ 0.0.0<br>/ 0.0.0<br>/ 0.0.0 | ded (Those typed an  | e just for example)<br>/PN client side LAN IP       |

When click on the Edit button of entry #1, the OpenVPN Server configuration is like this:

The VPN Network and VPN Netmask are required fields.

Note: The VPN Network should be desired network ID (e.g. 192.168.30.1 could be invalid setting.)

*Note:* For the PC1 and PC2 to communicate with each other, the "**Route Client Networks**" field should be enabled/On on both the OpenVPN Server and OpenVPN Client configuration.

Now add the LAN information of Open VPN client side, in this case the **#1** route will be **10.0.0.0** and **255.255.255.0** for our reference topology.

*Note:* The **#1** route means the routing information for **User 1**.

#### **Open VPN server certificate generation:**

| Server - Server Secur  | ty                                                                                                    |
|------------------------|----------------------------------------------------------------------------------------------------|
| Root CA<br>Cert, Key   | Click "Create" On Server Security to generate the Server "Root CA", Server "Cert"<br>and Server Key files. |
| Server - User Security | Click "Create" on User 1 to generate the User "Cert", "Key" and "P12" files                                |
| User 1 Valid           | •••••• 1st Enter a Password, This for the User "P12" file.                                                 |
| User 2 🗌 Valio         | Q         Create           password for create                                                             |
| User 3 🗌 Valio         | Create         password for create                                                                         |
| User 4 🗌 Valio         | Q         Create           password for create                                                             |
| User 5 🗌 Valio         | Q         Create           password for create                                                             |
| User 6 🗌 Valio         | A Create         password for create                                                                       |
| User 7 🗌 Valio         | A Create         password for create                                                                       |
| User 8 🗌 Valio         | A         Create           password for create                                                             |
| Back                   | Refrest Anniv                                                                                              |
| Back                   | Refresh Apply                                                                                              |

For the OpenVPN Server mode, the OpenVPN web UI provides the buttons to generate the required files. The files include **Root CA**, **Cert**, **Key** and **Open VPN** client files. The file will be generated when you click the corresponded **Create** button.

Note: The Cert, Key generation will takes around 10 minutes.

To generate the Open VPN client files, you need to type a password to create it. The password will be used in the OpenVPN client when the client use **PKCS#12** to authenticate the VPN connection.

**Note:** we are not going to use the pkcs #12 Certificate "authentication" field option on the OpenVPN Client for this guide, so this password will not be used in our configuration example later on.

After the generation, the OpenVPN Server web UI shows as Follows:

| Server - Serve  | r Security | Download        | d the Server Root CA file to the PC                 |
|-----------------|------------|-----------------|-----------------------------------------------------|
|                 | Root CA    | Create          | i 🛃                                                 |
|                 | Cert, Key  | 🝳 Create        | i Cert 📩 i Key 📩                                    |
| Server - User S | Security   |                 | Download the User Cert and User Key files to the PC |
| User 1          | 🗹 Valid    | <b>৭</b> Create | password for create                                 |
| User 2          | Valid      | 🝳 Create        | password for create                                 |
| User 3          | Valid      | 🔍 Create        | password for create                                 |
| User 4          | Valid      | 🔩 Create        | password for create                                 |
| User 5          | Valid      | 🔍 Create        | password for create                                 |
| User 6          | Valid      | 🔩 Create        | password for create                                 |
| User 7          | Valid      | 🔩 Create        | password for create                                 |
| User 8          | 🗌 Valid    | Create          | password for create                                 |
| Back            |            |                 | Refresh Apply                                       |

You can click the info button to show the details for each files.

\* Now please click the **Careford** download button to download the **Server "Root CA" file**, the **User "Cert" file** and the **User "Key" file** to the PC so we can upload them later to the **MR4xx** OpenVPN Client.

| Name                 | Date modified     | Туре     | Size |
|----------------------|-------------------|----------|------|
| ca_cert_00.pem       | 11/2/2018 6:38 PM | PEM File | 2 KB |
| user_cert_00_00.pem  | 11/2/2018 6:36 PM | PEM File | 2 KB |
| 📄 user_key_00_00.pem | 11/2/2018 6:37 PM | PEM File | 2 KB |

*Note:* No need to download the User "P12" file as we are not going to use the pkcs #12 Certificate "authentication" field option on the **MR4xx** OpenVPN Client for this guide.

If all settings set up properly, the web UI will show the **Apply OK** and the Open VPN server status should be **Running**. When Open VPN Client mode is connected, the status will show the information which client is connected, IP address and connected time.

| St | atus | Running            |              |                     |
|----|------|--------------------|--------------|---------------------|
|    |      | CN                 | IP           | Connected since     |
|    |      | user-00-00@openvpn | 192.168.30.6 | 2018-11-02 19:52:53 |

In the status, the **CN** field will indicate which client is connected and the **user-00-00@Open VPN** value is from the **User 1** certificate information.

You can check it by clicking the "i" (information) button of the Cert, the web UI will display the window as the below figure.

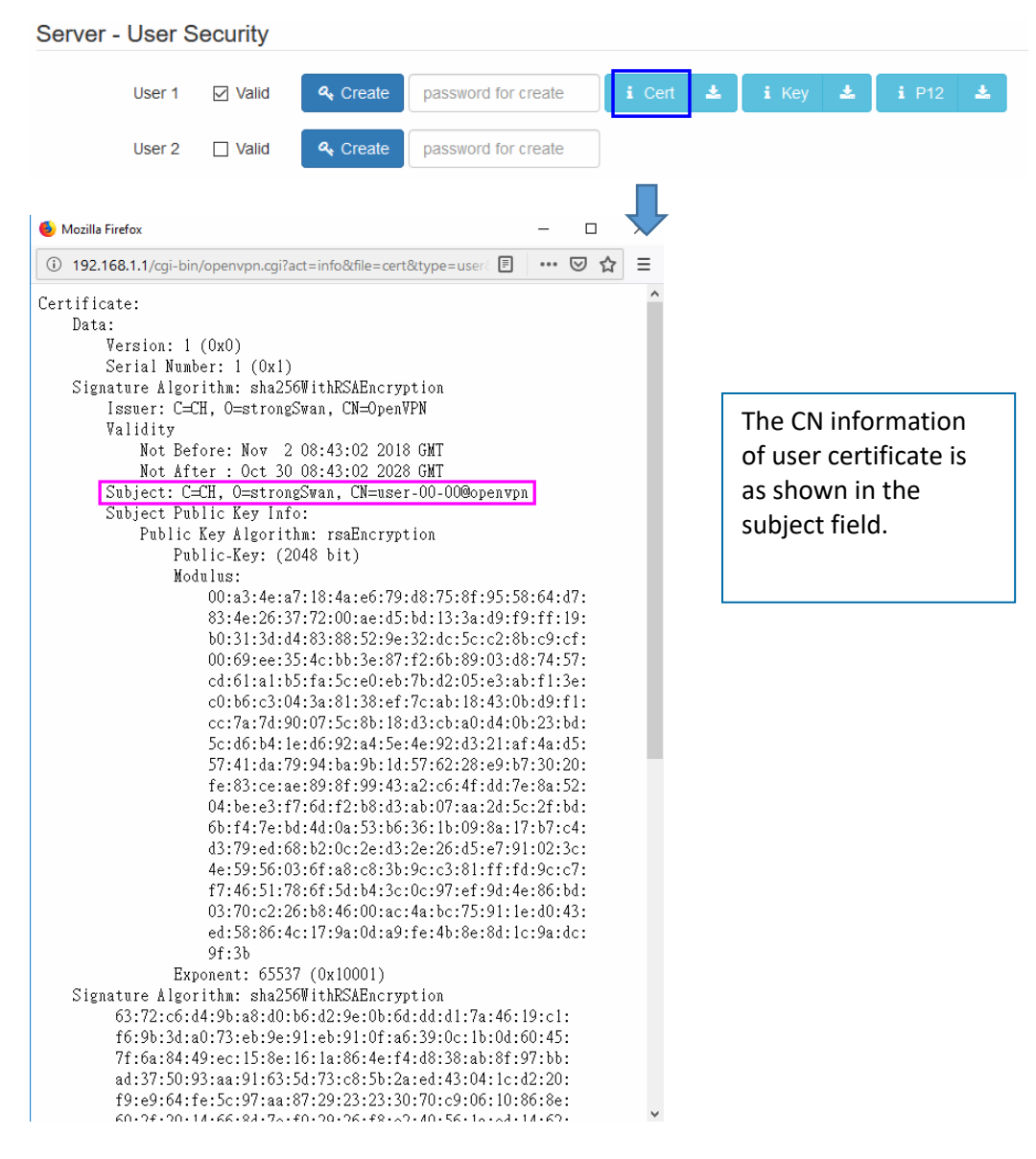

#### (2) MR4xx Open VPN client configuration

For the Open VPN client side, the basic settings as follows:

|    |         | Mode 🔿 Disable 🖲 Er | able   |          |        |      |
|----|---------|---------------------|--------|----------|--------|------|
| ¥  | Mode    | VPN Mode            | Device | Protocol | Port   | Edit |
| 1  | Enable  | Client              | TUN    | UDP      | 1701 🗖 | ⇒⊘   |
| 2  | Disable | Client              | TUN    | UDP      | 1701   | ß    |
| 3  | Disable | Client              | TUN    | UDP      | 1701   | Ø    |
| 4  | Disable | Client              | TUN    | UDP      | 1701   | Ø    |
| 5  | Disable | Client              | TUN    | UDP      | 1701   | ß    |
| 5  | Disable | Client              | TUN    | UDP      | 1701   | Ø    |
| 7  | Disable | Client              | TUN    | UDP      | 1701   | Ø    |
| В  | Disable | Client              | TUN    | UDP      | 1701   | C    |
| 9  | Disable | Client              | TUN    | UDP      | 1701   | Ø    |
| 10 | Disable | Client              | TUN    | UDP      | 1701   | ľ    |

When click on the Edit button of entry #1, the OpenVPN Client configuration is like this:

| Edit Open VPN Connection #1 |                                                                          |        |
|-----------------------------|--------------------------------------------------------------------------|--------|
| Setting Log                 |                                                                          |        |
|                             |                                                                          |        |
| Mode                        |                                                                          |        |
| VPN Mode                    | ○ Server                                                                 |        |
| VPN Type                    | Roadwarrior     O Bridging                                               |        |
| Status                      | Connected                                                                |        |
|                             | IP Connected since -> If this shows it means the VPN tunel is successful |        |
|                             | 192.168.30.6 2018-11-02 19:53:42                                         |        |
| TI S Mode                   |                                                                          |        |
| Ciphor                      |                                                                          |        |
| Cipiter                     | DT-CDC                                                                   |        |
| IPv6 Mode                   | Disable      Enable                                                      |        |
| Device                      | ● TUN ○ TAP                                                              |        |
| Protocol                    | ● UDP ○ TCP                                                              |        |
| Port                        | 1701                                                                     | *      |
| VPN Compression             | Disable      Enable                                                      |        |
| Authentication              | Certificate                                                              | \<br>\ |
| Client                      |                                                                          |        |
|                             |                                                                          |        |
| Server Address              | 172.108.1.1                                                              |        |
| Route Client Networks       | ○ Off ● On                                                               |        |
| NAT                         |                                                                          |        |
| 1:1 NAT                     | ● Off ○ On                                                               |        |

The **Server Address** is required field, which indicate the Open VPN server address which Open VPN client try to connect.

If you use the **Certificate "Authentication**" field option, the Open VPN client will require the **Root CA**, **User cert** and **User key** files.

(We are using this Certificate "Authentication" option for this guide, so the OpenVPN client will need the Root CA, User cert and User key files to be imported/Upload. Those files come / can be downloaded from the OpenVPN Server).

(We are not using the pkcs #12 Certificate "authentication" field option for this guide so no need to import the P12 file to the OpenVPN Client from the OpenVPN Server. Also no need to type any PKCS12 password on the OpenVPN Client).

#### **Open VPN client certificate import:**

| Client - Security | -                         |                                                                                                    |                                                                  |
|-------------------|---------------------------|----------------------------------------------------------------------------------------------------|------------------------------------------------------------------|
| Root CA           | a. import       a. import | Import the ca_cert, user_cert and user_key<br>files from the PC that where Generated and<br>Downloaded from the OpenVPN Server | <pre>ca_cert_00.pem user_cert_00_00.pem user_key_00_00.pem</pre> |
| Key<br>P12        | a Import                  |                                                                                                    |                                                                  |
| Back              |                           |                                                                                                    | Refresh Apply                                                    |

For the OpenVPN client mode, the Open VPN web UI provides the buttons to import the required files. The Open VPN client can use the **Root CA**, **User Key** and **User Cert** files from Open VPN server to authenticate the VPN tunnel. Or just only use the **PKCS#12 (P12)** file from Open VPN server to authenticate it (The PKCS#12 files will contain the Root CA, User Key and User Cert).

\* Now please click the "Import" "Import" button to Import the Server "Root CA" file, the User "Cert" file and the User "Key" file from the PC (That comes from the OpenVPN server).

| Name                | Date modified     | Туре     | Size |
|---------------------|-------------------|----------|------|
| 🗋 ca_cert_00.pem    | 11/2/2018 6:38 PM | PEM File | 2 KB |
| user_cert_00_00.pem | 11/2/2018 6:36 PM | PEM File | 2 KB |
| user_key_00_00.pem  | 11/2/2018 6:37 PM | PEM File | 2 KB |

**Note:** No need to import the User "P12" file as we are not going to use the pkcs #12 Certificate "authentication" field option on the **MR4xx** OpenVPN Client for this guide.

When the files are imported, the OpenVPN Client web UI is as follows:

| Client - Security |           |   |   |                                                     |         |       |
|-------------------|-----------|---|---|-----------------------------------------------------|---------|-------|
| Root CA           | 🔍 Import  | i | Ł |                                                     |         |       |
| Cert              | ৰু Import | i | Ł | <- Files Imported successfuly to the OpenVPN Client |         |       |
| Key               | 🔩 Import  | i | Ł |                                                     |         |       |
| P12               | a Import  |   |   |                                                     |         |       |
|                   |           |   |   |                                                     |         |       |
| Back              |           |   |   |                                                     | Refresh | Apply |

www.xentino.com

Same as Open VPN server part, you can use the info/download buttons to get the information of file or download the file to PC. Alike as the Open VPN server configuration part, Open VPN client web UI also provides the status information.

When all settings set up properly, the status will change from **Idle** to **Running**. When Open VPN tunnel is created, the status shows **Connected** and the information for IP address and the time:

| Status | Connected    |                     |
|--------|--------------|---------------------|
|        | IP           | Connected since     |
|        | 192.168.30.6 | 2018-11-02 19:53:42 |